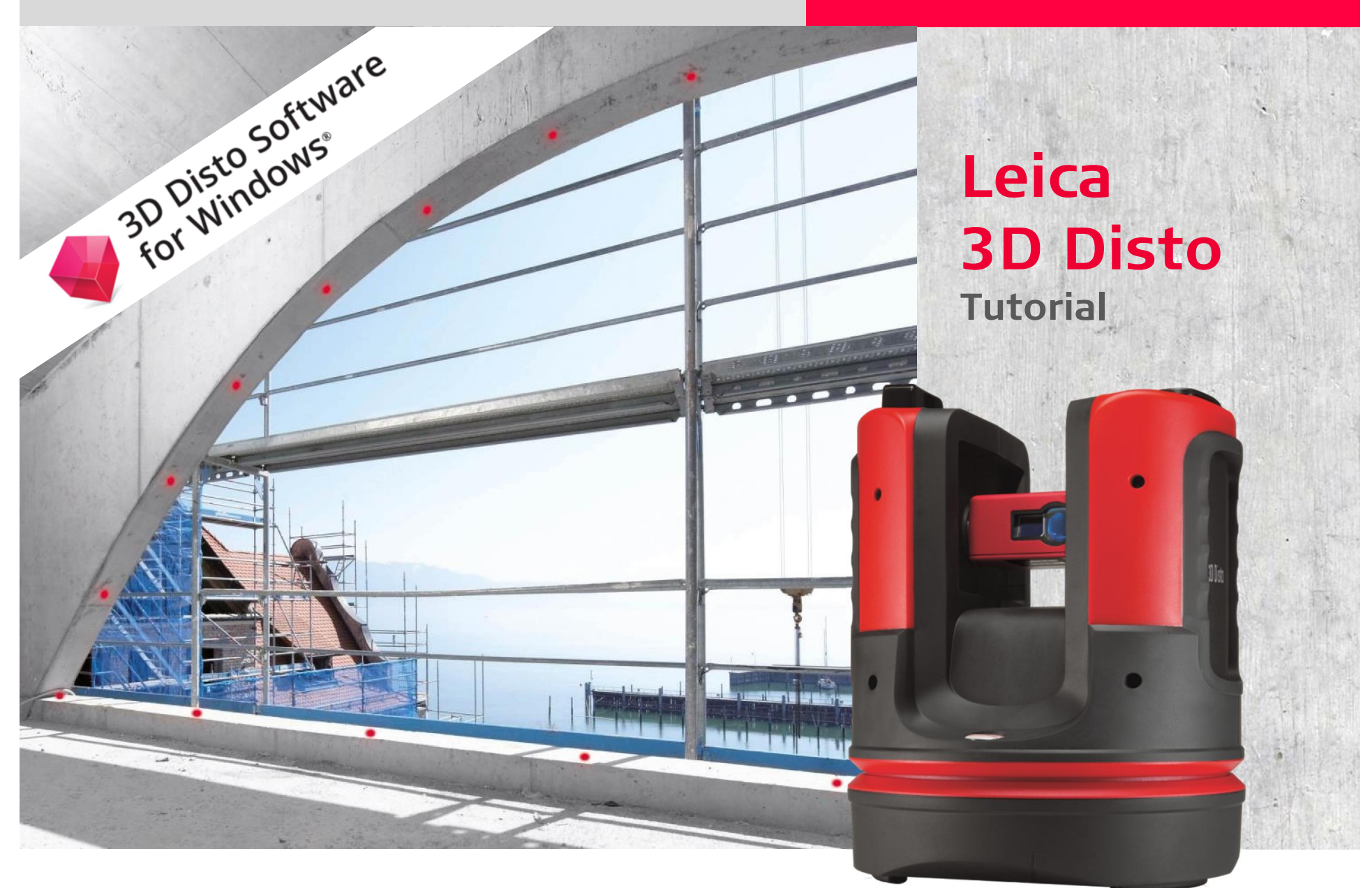

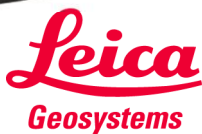

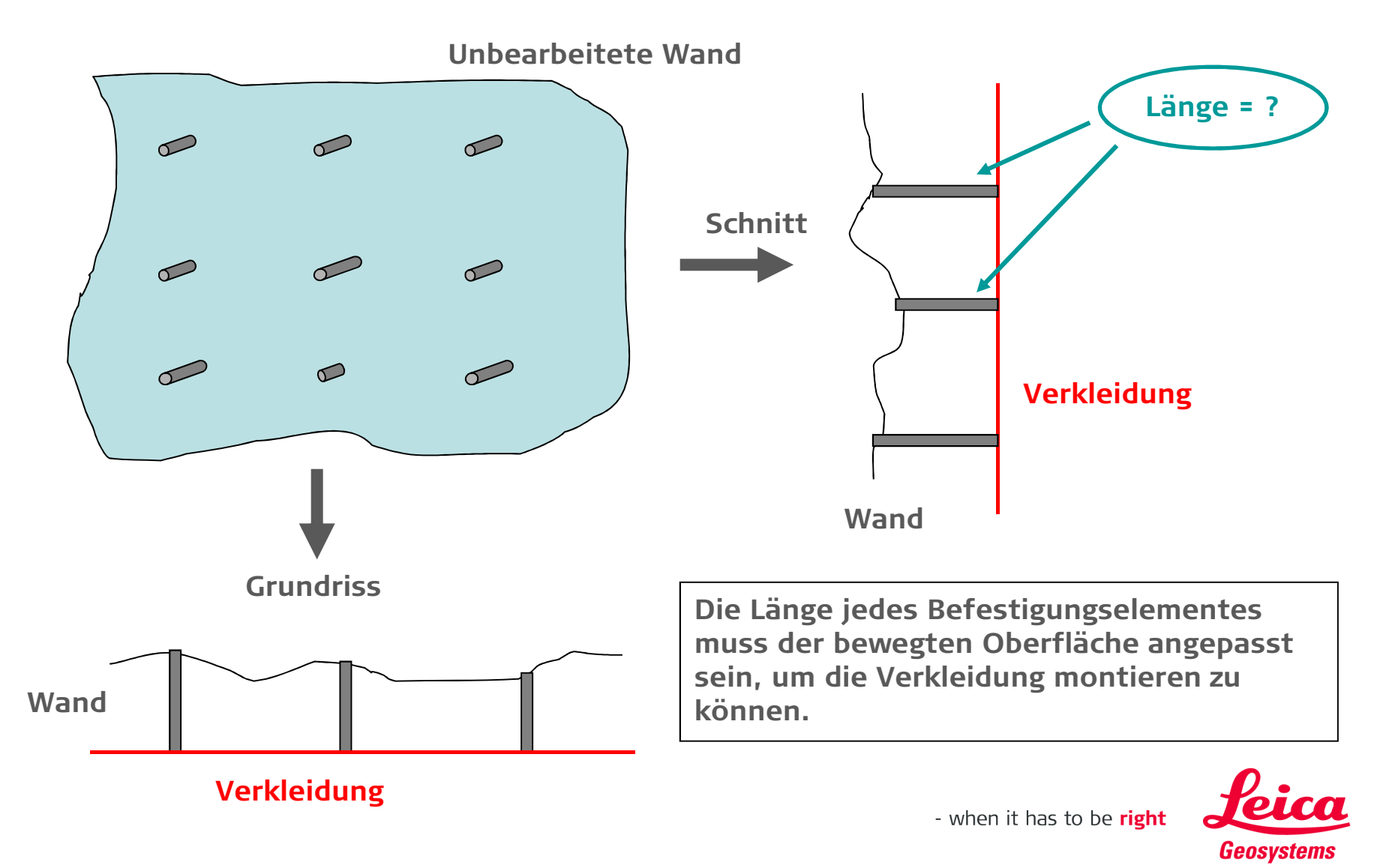

Position und Länge der Befestigungselemente

Der Leica 3D Disto bietet zwei Lösungen:

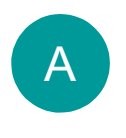

Programm "Messen", wenn die Positionen der Befestigungspunkte beliebig sind

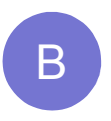

Programm "Projector", wenn die Position der Befestigungspunkte vorgegeben ist

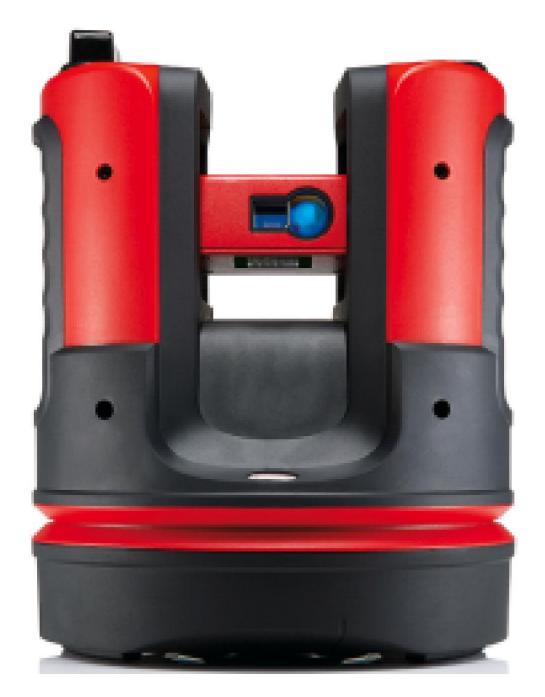

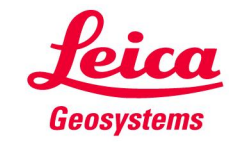

Α

Position und Länge der Befestigungselemente

Positionen beliebig  $\rightarrow$  Programm «Messen»

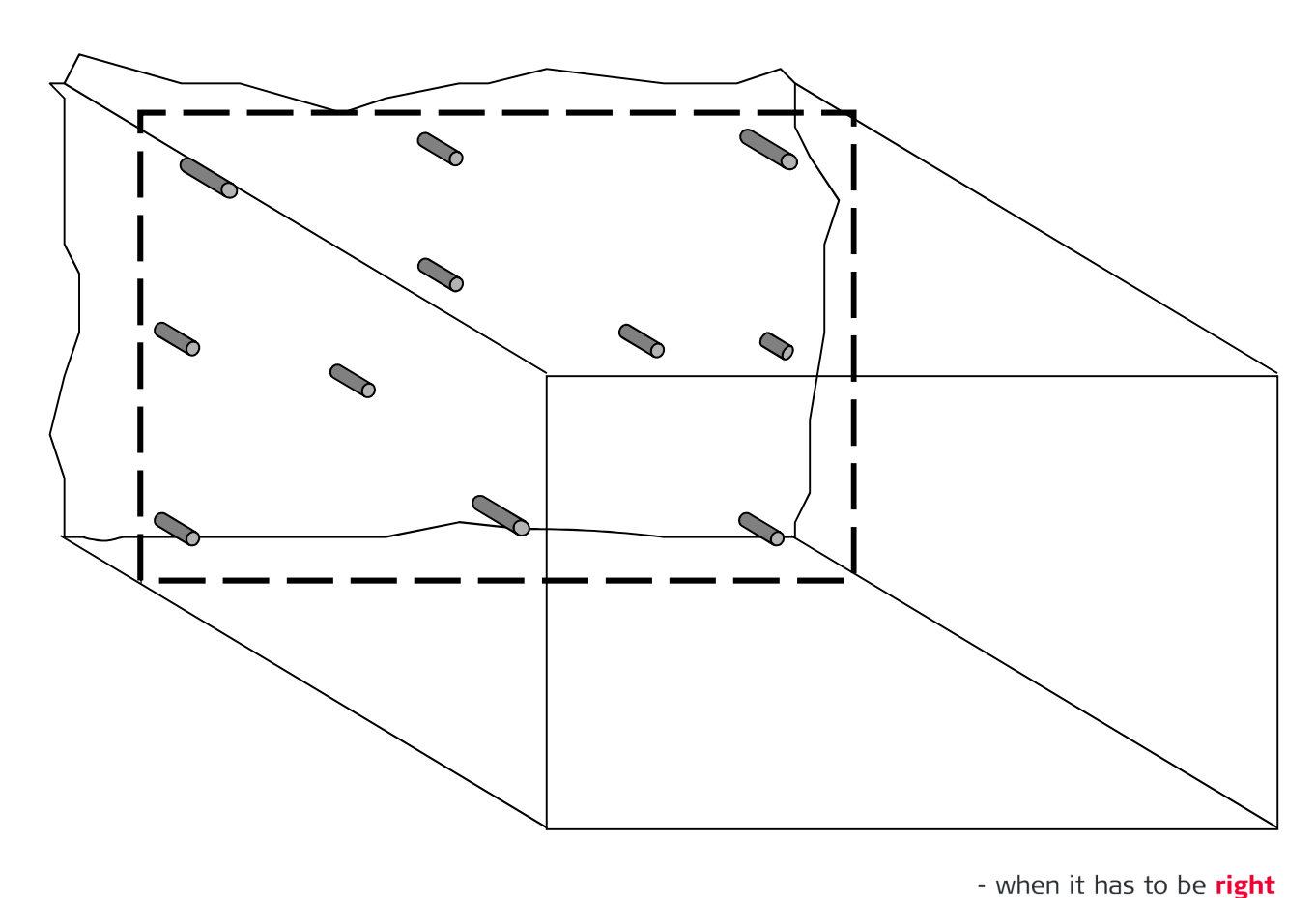

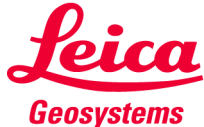

Position und Länge der Befestigungselemente

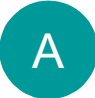

Positionen beliebig → Programm «Messen»

• Im Menu die Koordinateneinstellungen für «Export» auf 0.000 setzen»

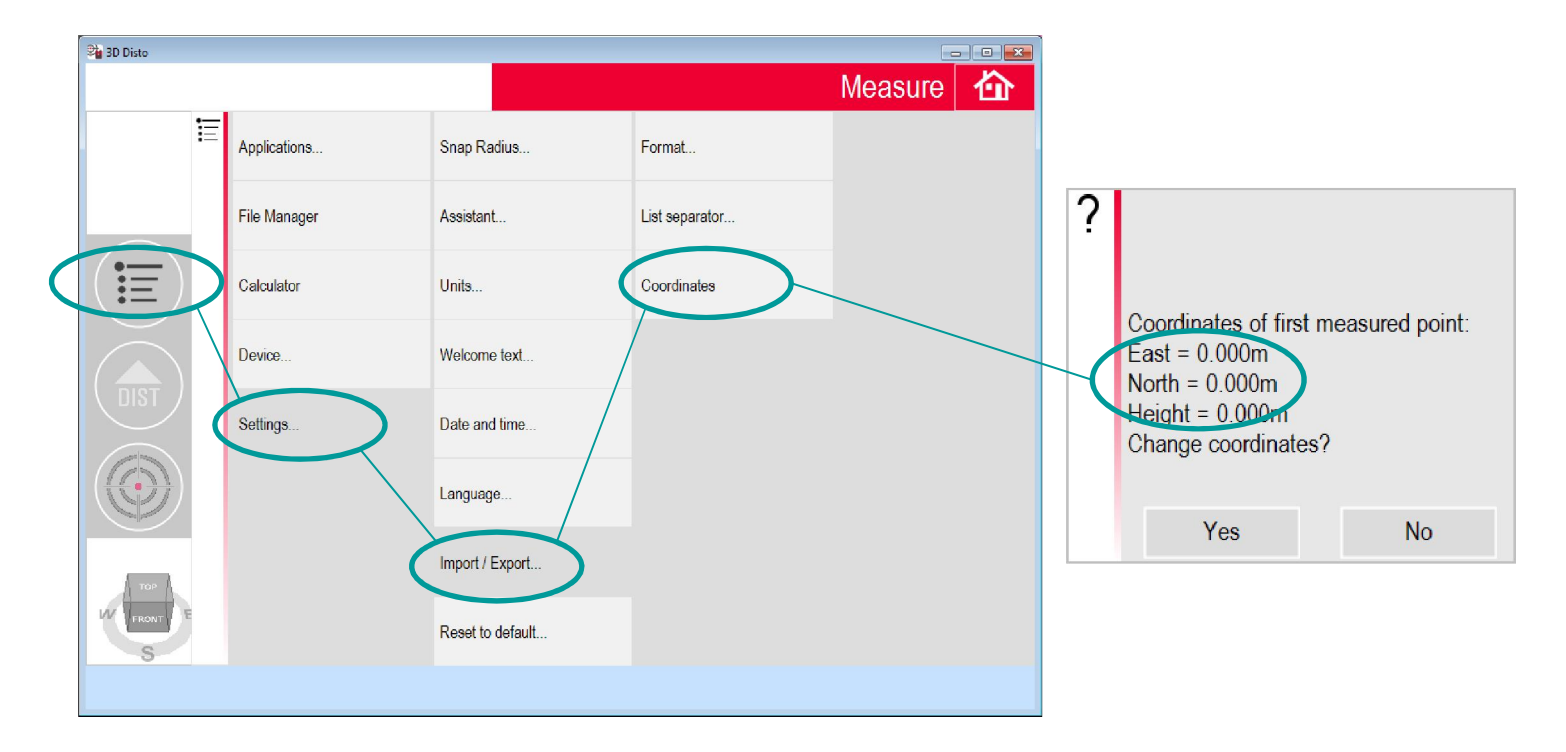

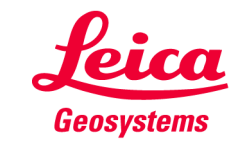

Position und Länge der Befestigungselemente

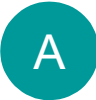

Positionen beliebig → Programm «Messen»

• zwei Punkte an Position der künftigen Verkleidung markieren

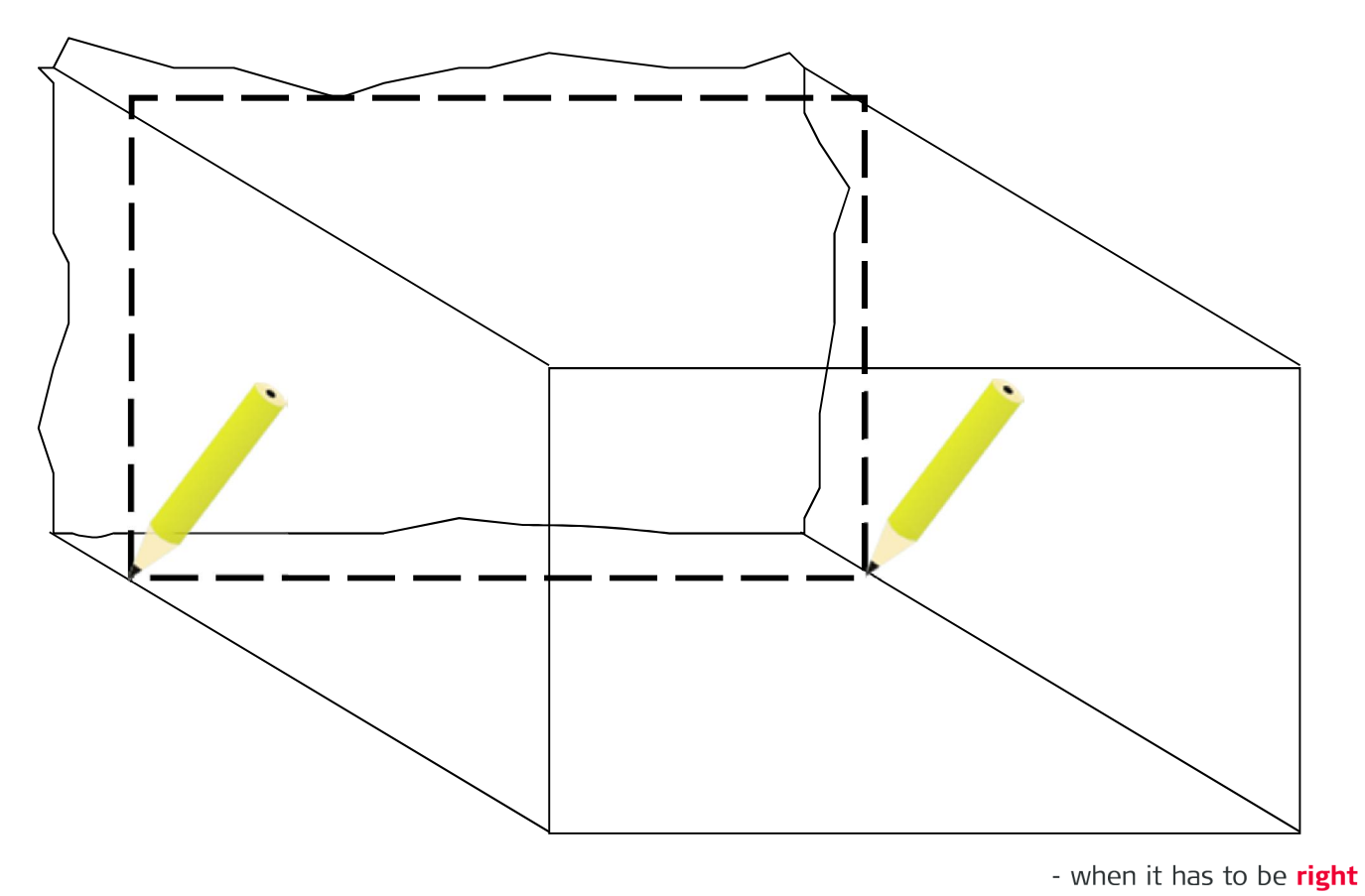

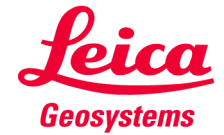

Position und Länge der Befestigungselemente

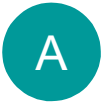

Positionen beliebig → Programm «Messen»

• gewünschte Befestigungspunkte markieren

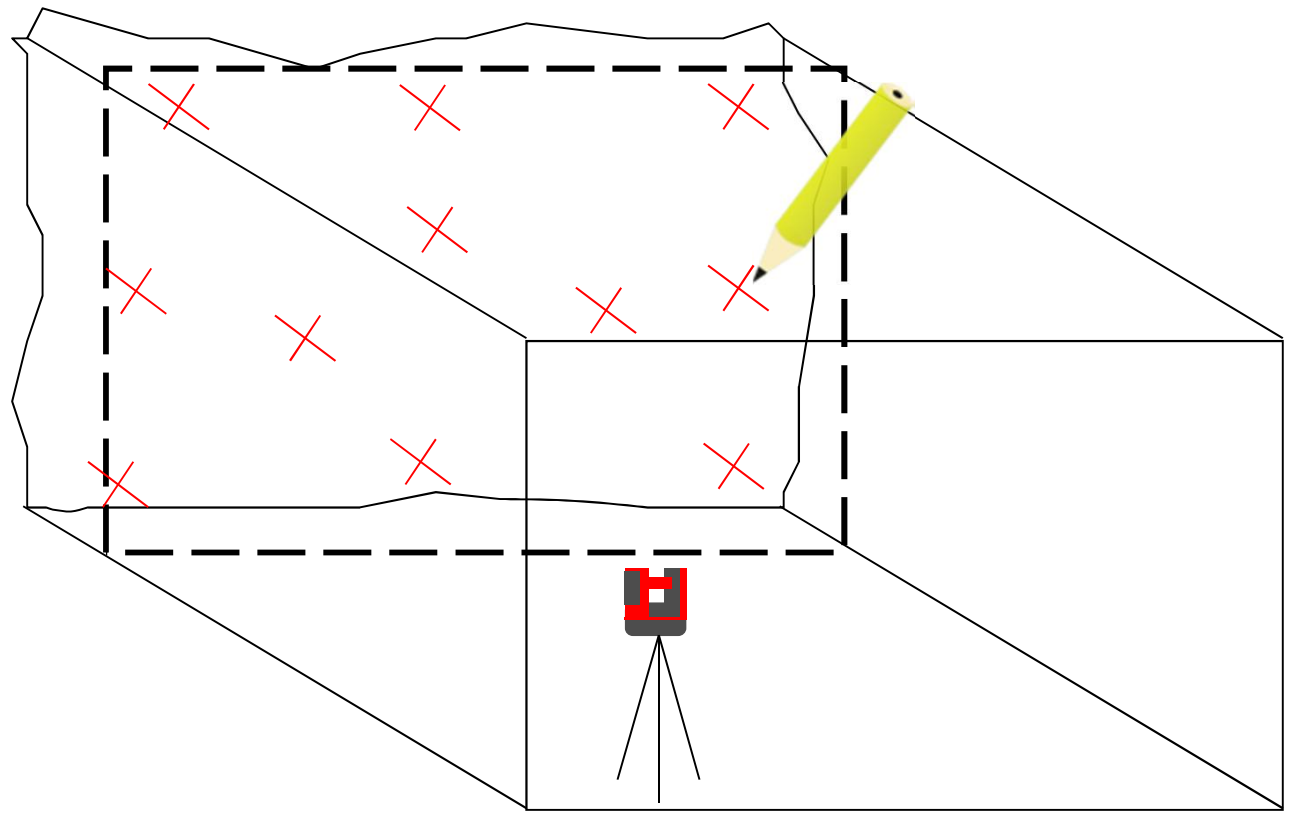

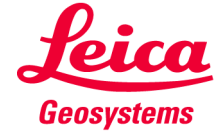

Position und Länge der Befestigungselemente

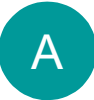

Positionen beliebig → Programm «Messen»

• P1 und P2 (die zwei ersten Markierungen der künftigen Wand) messen

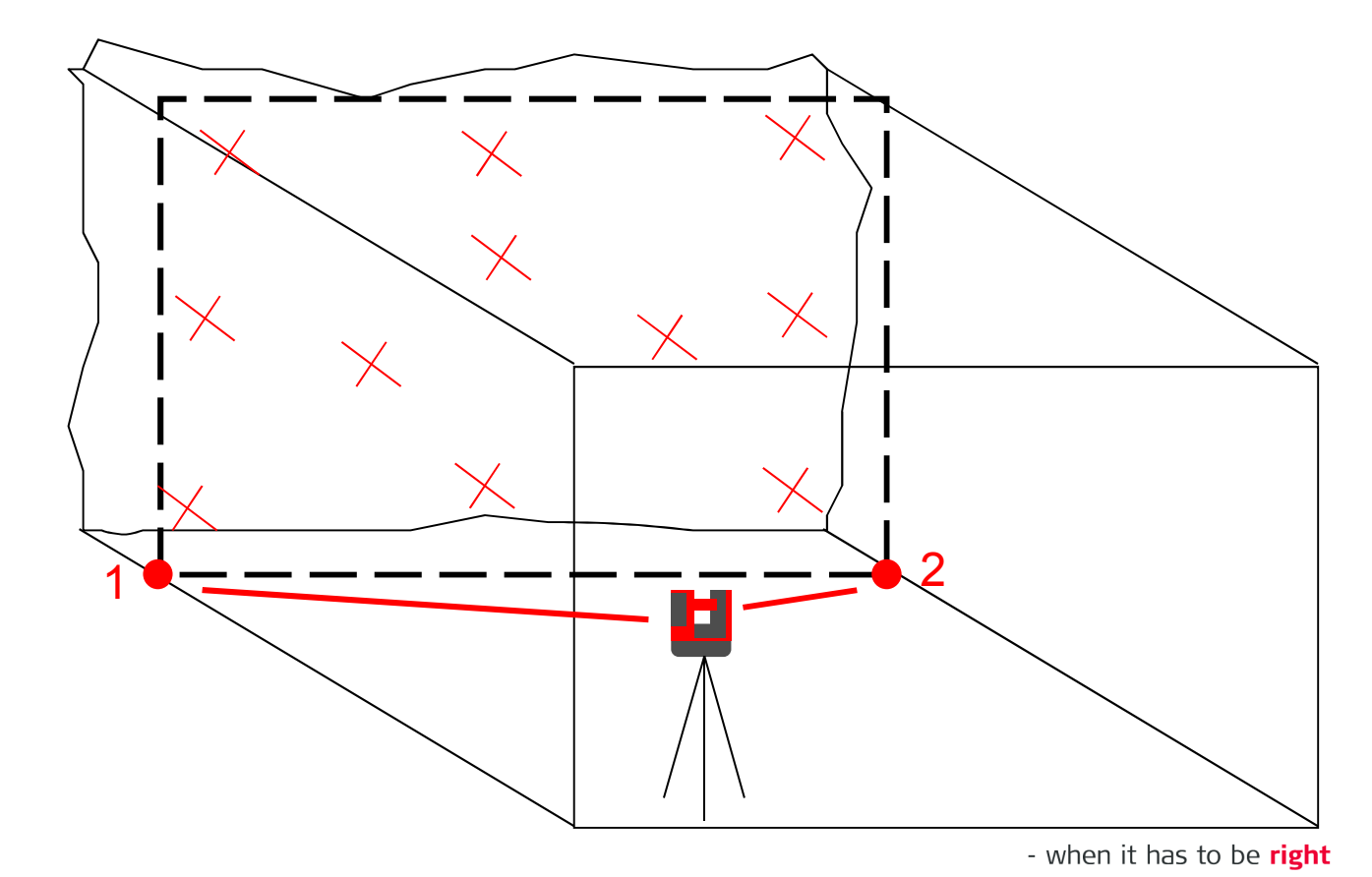

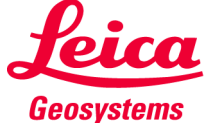

- A
- Positionen beliebig  $\rightarrow$  Programm «Messen»
- Jetzt entspricht das Koordinatensystem der Wandposition!

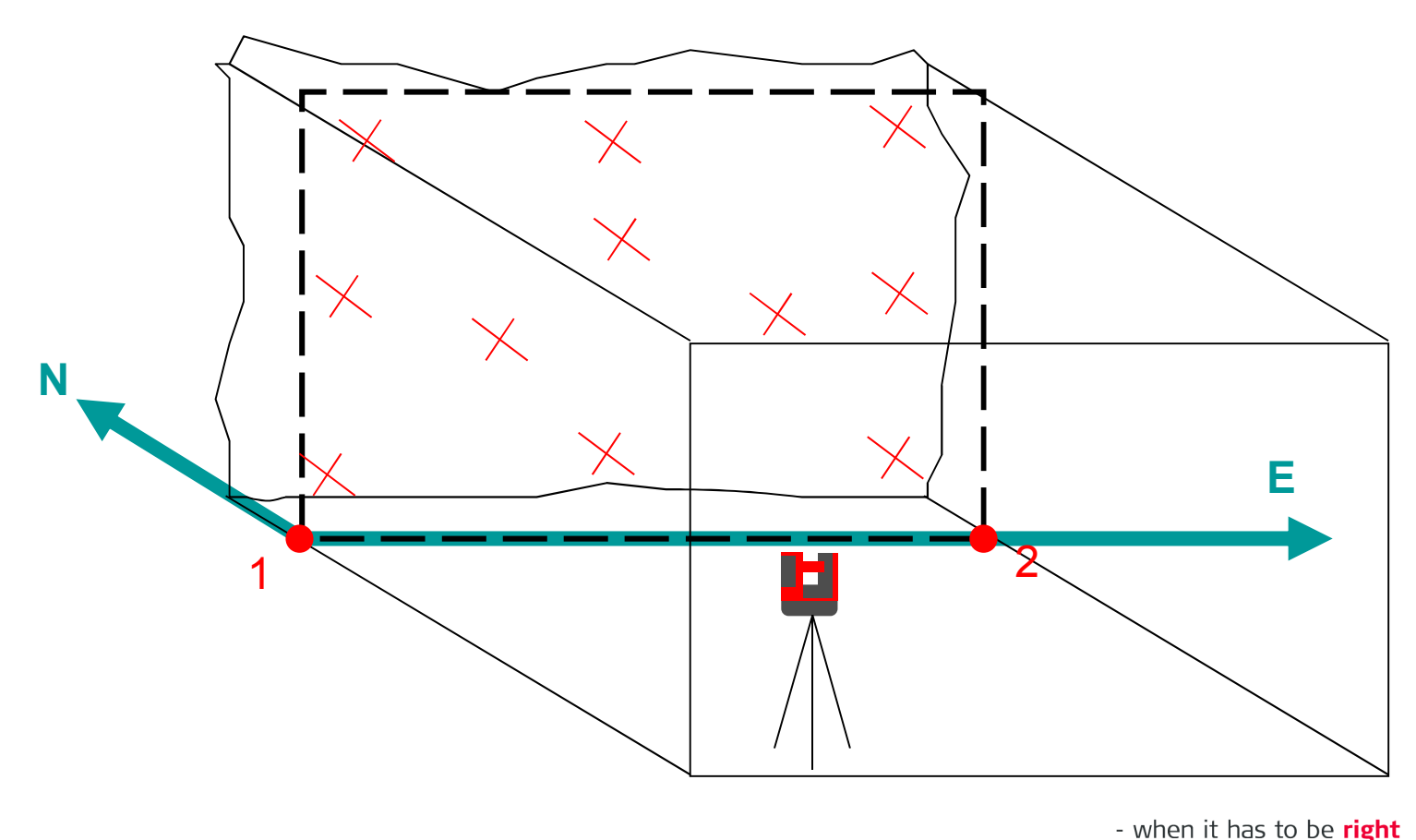

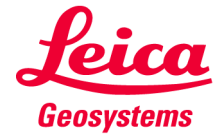

Α

- Positionen beliebig → Programm «Messen»
- nun alle Markierungen an der Wand messen
- Messung speichern und exportieren

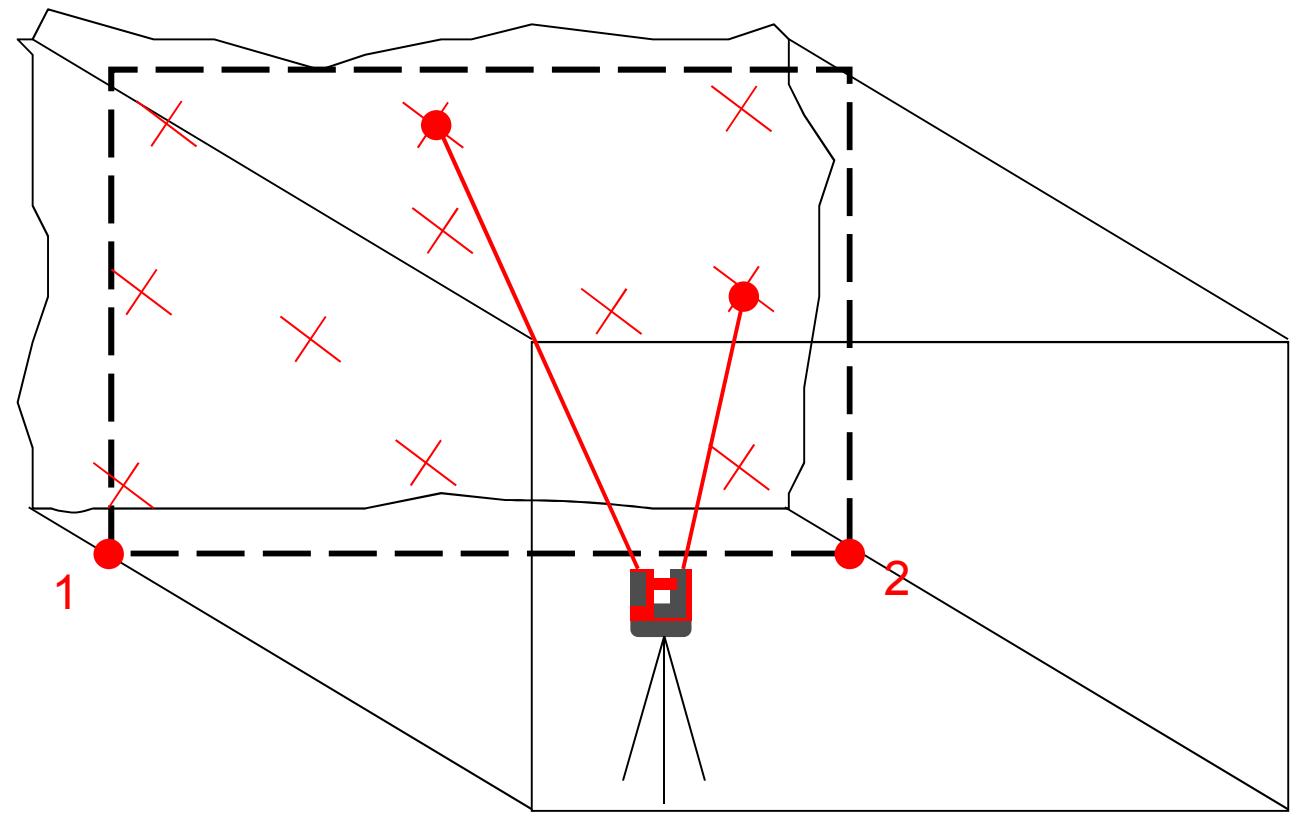

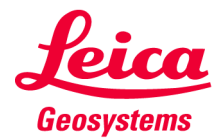

Position und Länge der Befestigungselemente

A

#### Positionen beliebig $\rightarrow$ Programm «Messen»

- CSV-Datei im Export-Ordner öffnen
- die Spalte "N end point» enthält die Länge jedes Befestigungselements

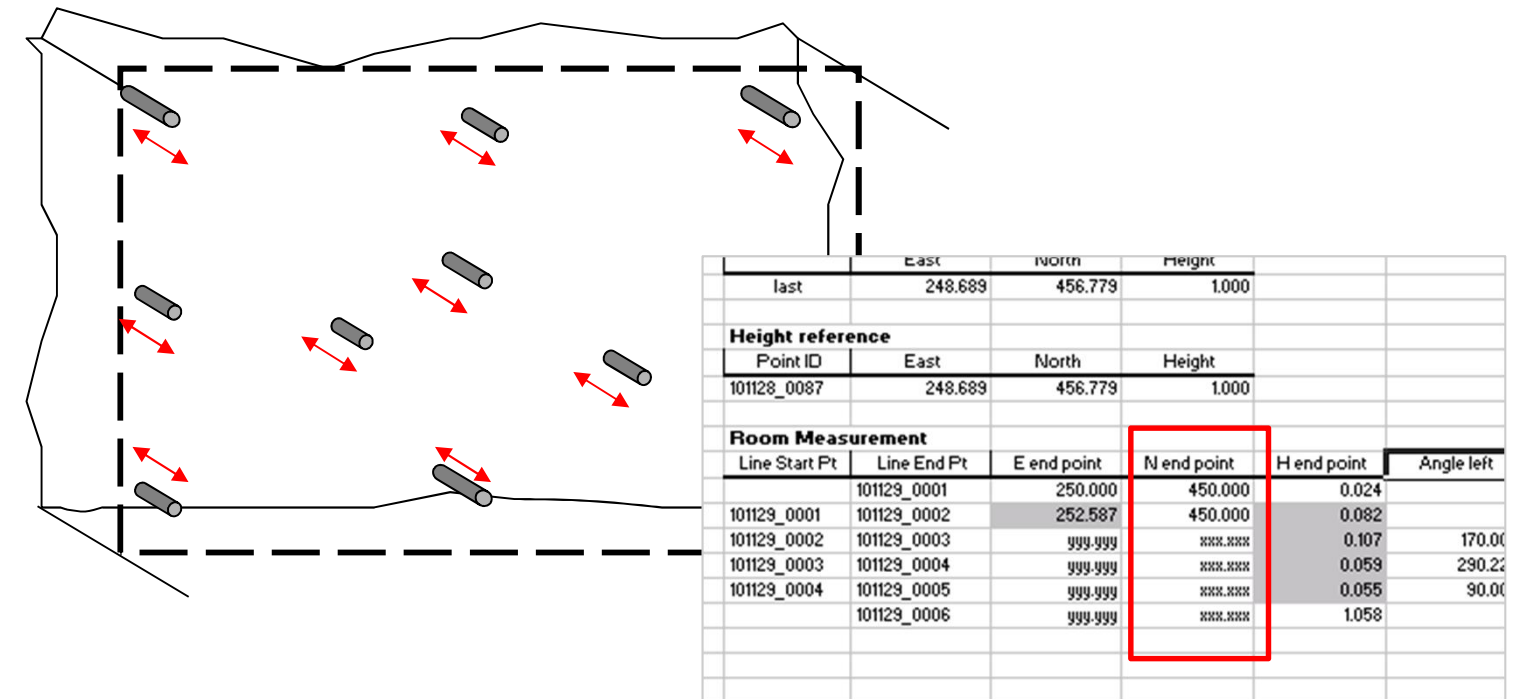

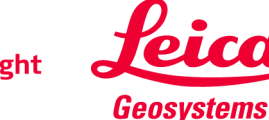

Position und Länge der Befestigungselemente

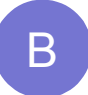

Vorgegebene Position der Befestigungspunkte → Programm "Projektor"

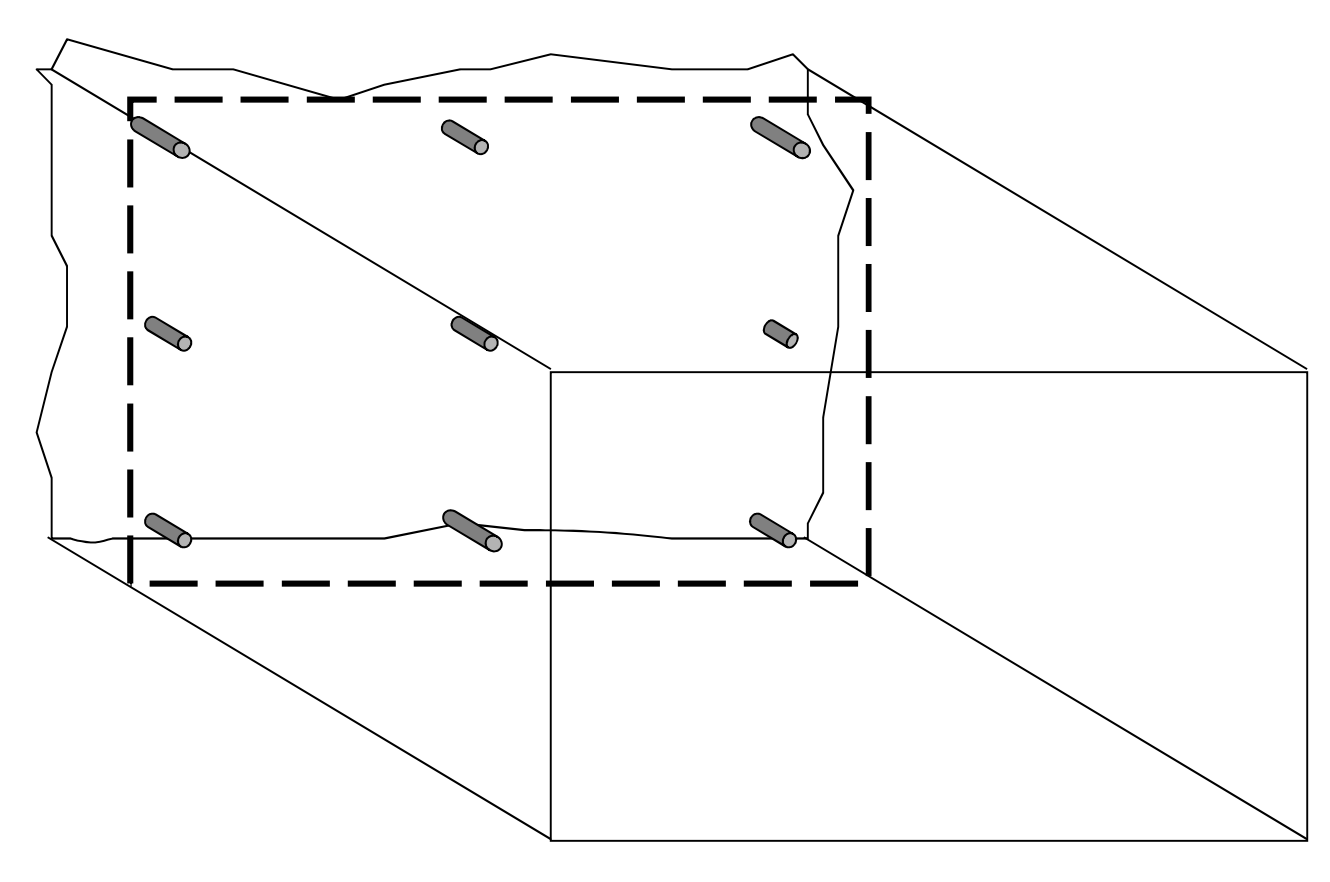

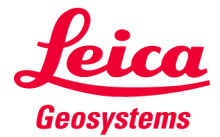

B

Position und Länge der Befestigungselemente

- Position der Befestigungspunkte vorgegeben  $\rightarrow$  Programm "Projektor"
- Position der Punkte in CAD entwerfen und als DXF exportieren
  alternativ kann eine einfache Koordinatenliste (X/Y) als CSV erstellt werden

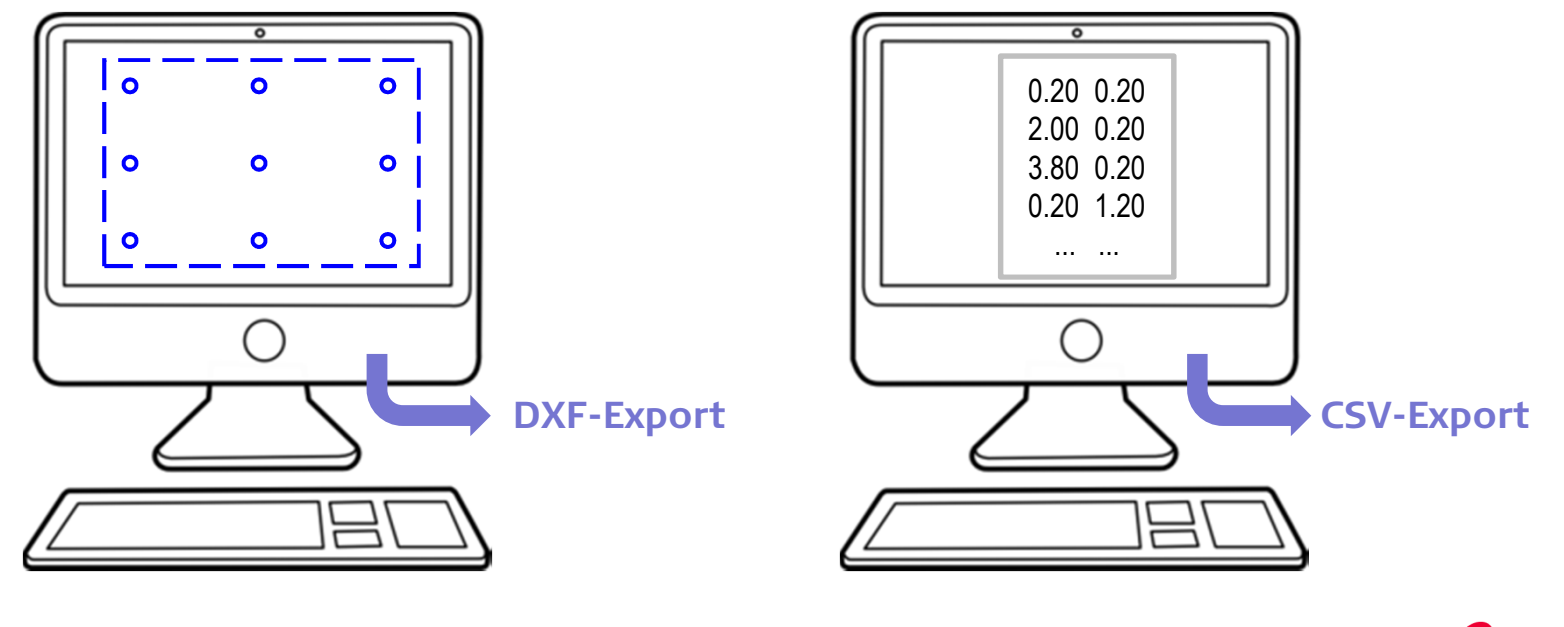

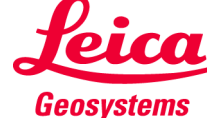

Position und Länge der Befestigungselemente

В

Vorgegebene Position der Befestigungspunkte → Programm "Projektor"

• künftige Position der Wand markieren

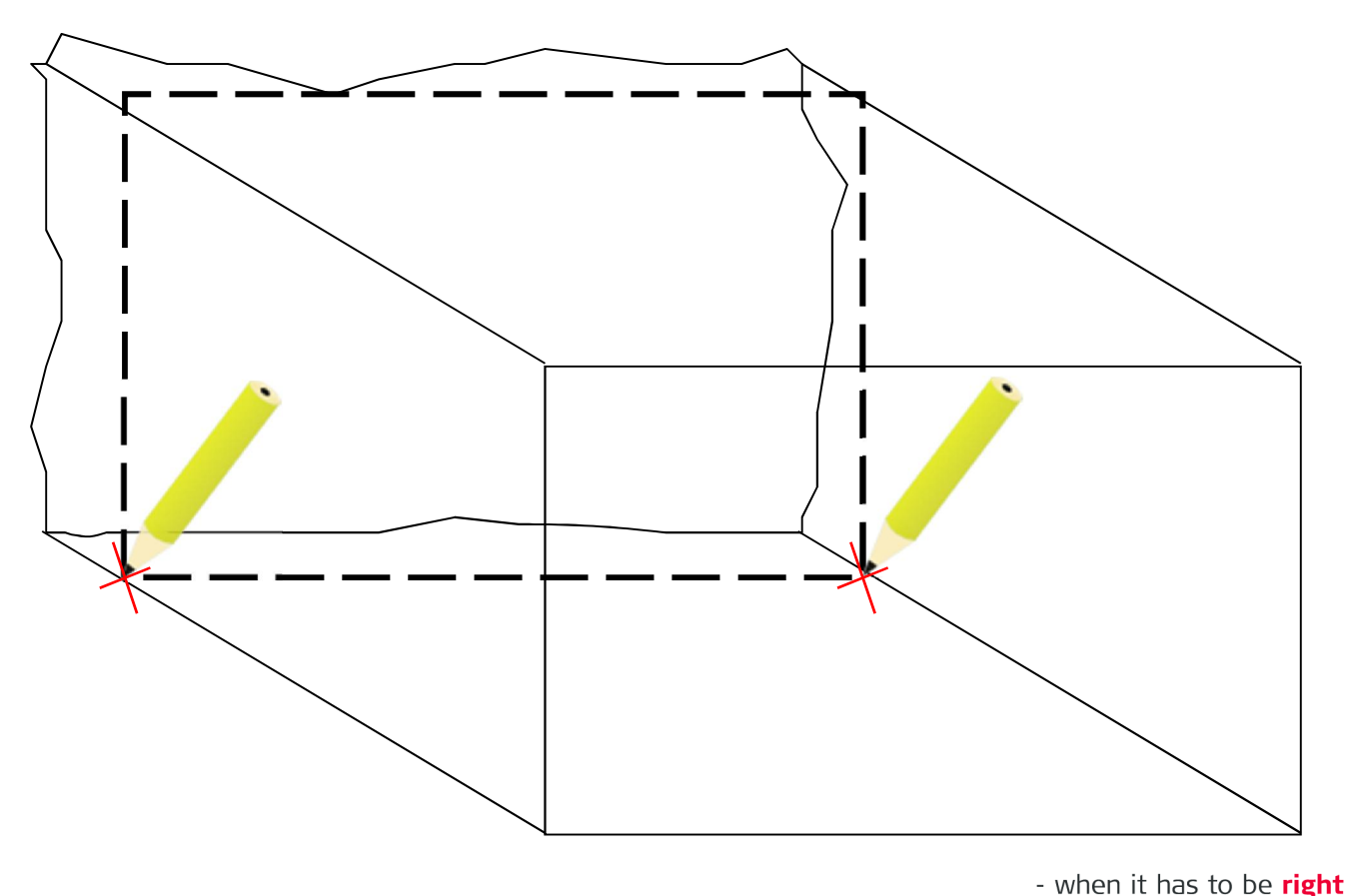

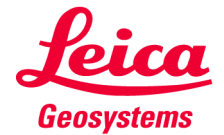

B

Position und Länge der Befestigungselemente

Vorgegebene Position der Befestigungspunkte → Programm "Projektor"

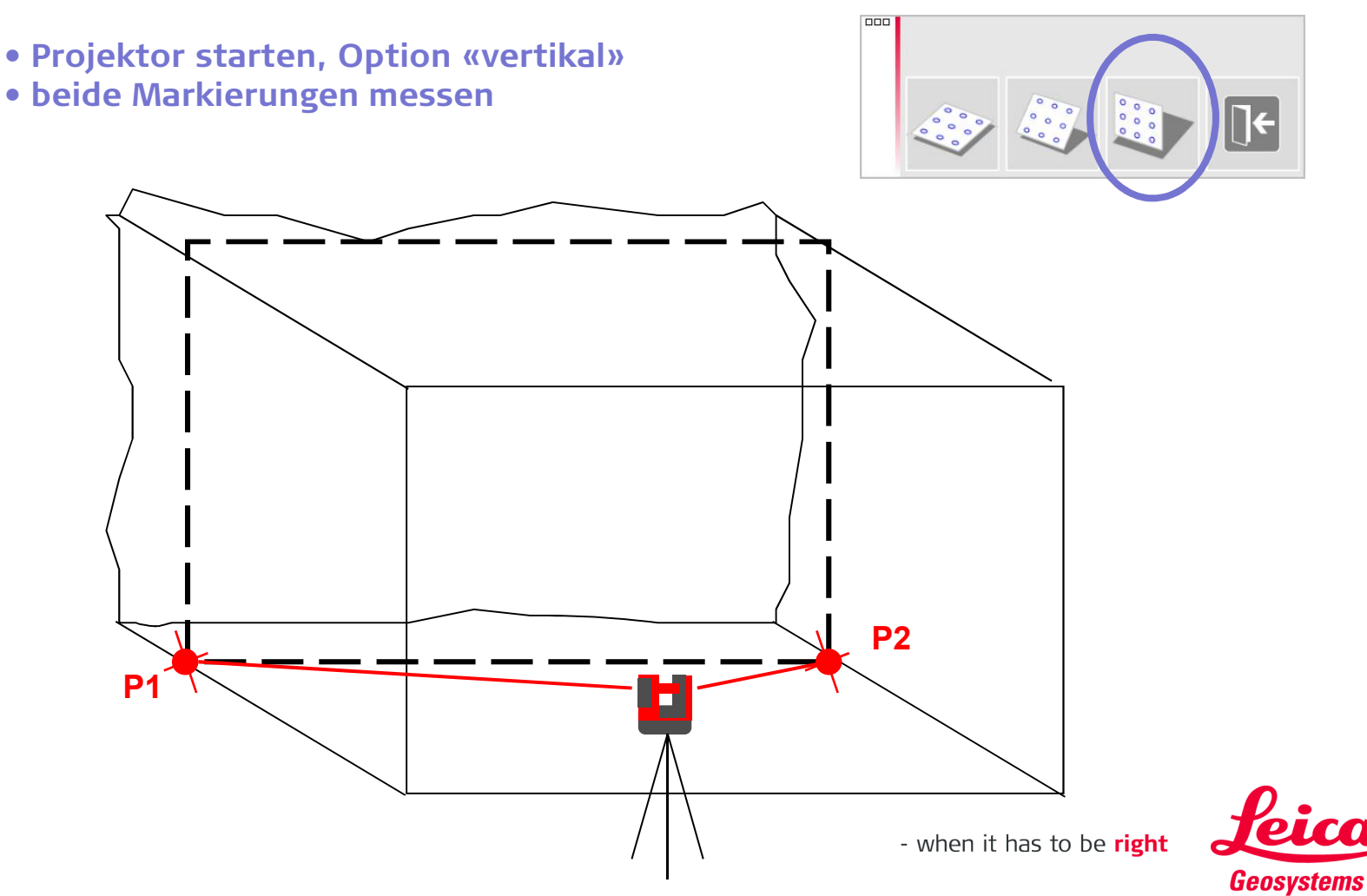

B

- Vorgegebene Position der Befestigungspunkte → Programm "Projektor"
- DXF-oder CSV-Datei in den «import»-Ordner auf dem Desktop kopieren
- einlesen und im Bildschirm an die richtige Position bewegen, dann Häkchen drücken

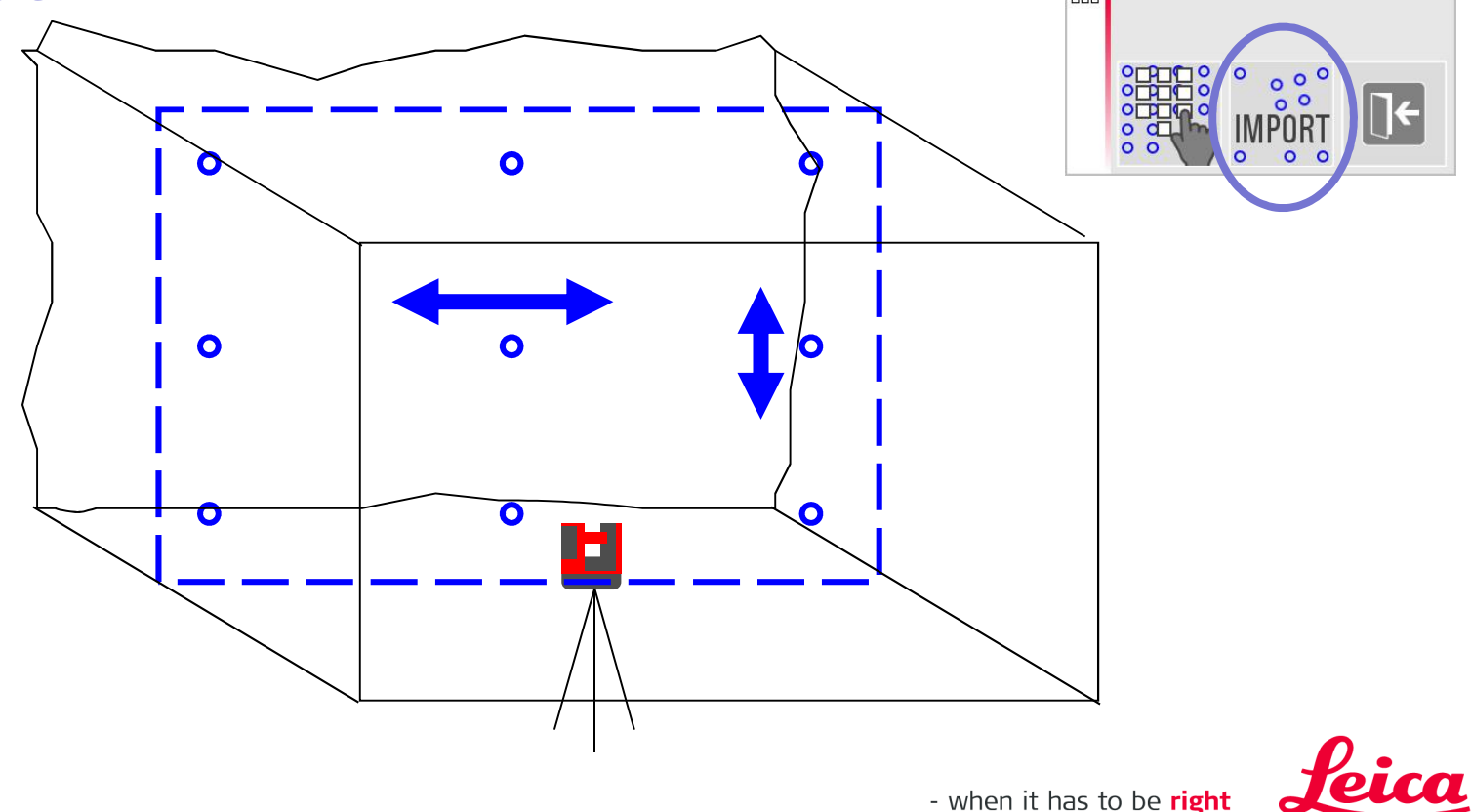

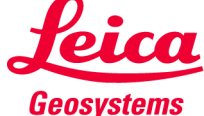

B

Position und Länge der Befestigungselemente

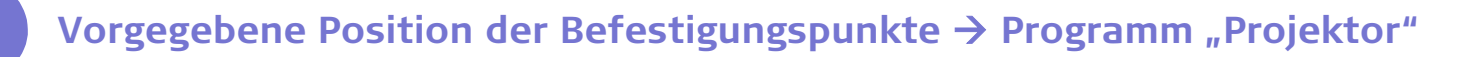

- Laser auf die Wand richten, einen Punkt auf dem Bildschirm wählen und DIST drücken → der laser fährt auf die korrekte Position
- Länge des Befestigungselementes erscheint im

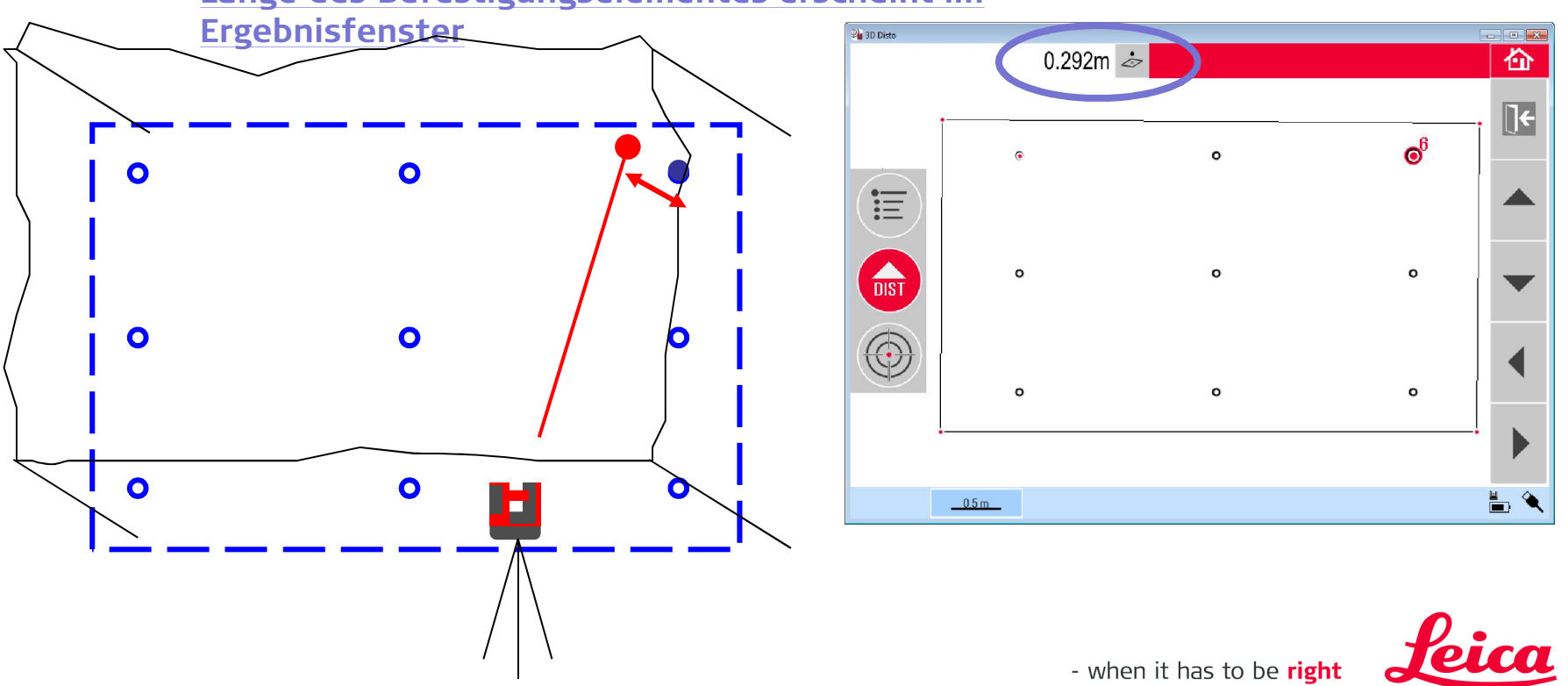

Geosystems

#### Leica 3D Disto Registrierung auf myWorld

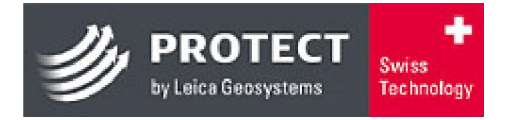

Registrieren Sie Ihren 3D Disto auf myWorld für:

- Gerantieverlängerung
- Lizenzschlüssel
- Tutorials
- Kostenlose
   Software-Updates
- Support
- Handbücher

#### www.disto.com

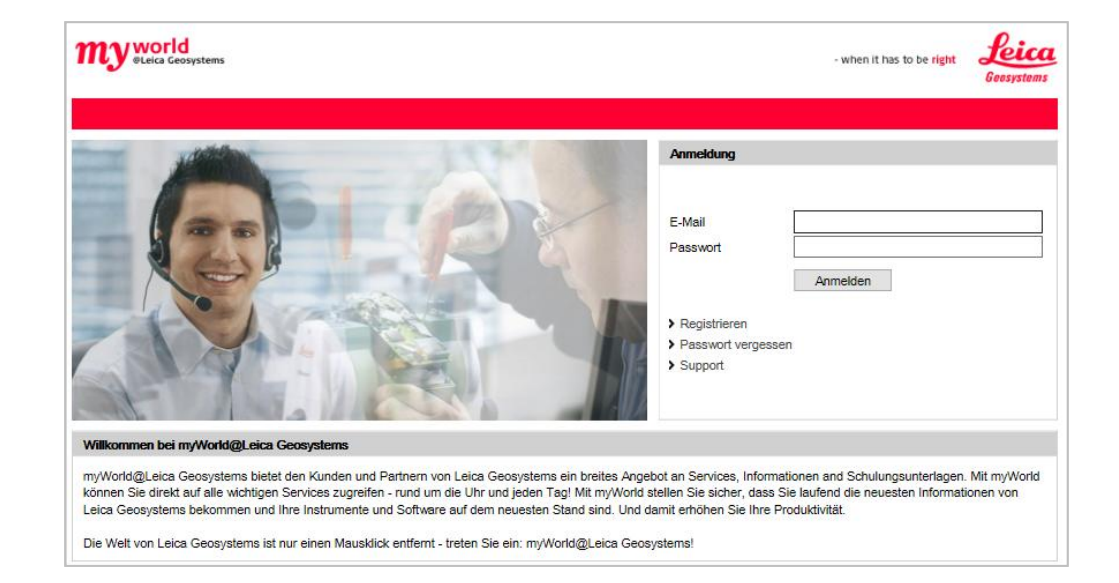

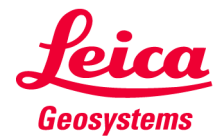